## Storno ulaznog računa

Zadnje ažurirano28/08/2024 9:12 am CEST

Storno ulaznog računa možemo formirati u modulu **Ulazni računi** ili direktno u glavnoj knjizi formiranjem **temeljnice UR-Ulazni računi**.

## Storno računa u modulu ulazni računi

1 Unesemo obvezna polja u **zaglavlju računa**.

2 U polju **iznos** upišemo iznos s negativnim predznakom.

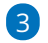

Odaberemo način plaćanja Zatvaranje i upolju s računom odaberemo

račun s kojim će se povezati i zatvoriti storno računa.

| Ulazni račun                     |                        |                                  |            |
|----------------------------------|------------------------|----------------------------------|------------|
| 🗙 Odustani 🖺 Spremi              | Potvrdi Potvrdi i novo | ⇒ Prenesi rashode iz prethodr    | iih računa |
| Numeracija:                      | * Broj računa:         | * Broj originalnog računa:       |            |
| /11/PP/ - URE 🛛 🗶 🗸              | 19                     | 232                              |            |
| * Dobavljač:                     |                        | Analitika:                       |            |
| TRANSPORTI, obrt                 | x ~ + /                |                                  | ~          |
| * Datum računa: * Datum prometa: |                        | * Datum dospijeća: Broj dana:    |            |
| 07.08.2024 🖻 🔿 07.08.2           | 024 🖻 О                | 06.09.2024 🖻                     | 30         |
| * Iznos:                         |                        |                                  |            |
| -1.000,00 EUR                    | ~                      |                                  |            |
| * Plaćanje:                      |                        | Sa računom:                      |            |
| Zatvaranje                       | × ~                    | /11/PP/2024-15 (556) TRANSPORTI, | obrt × ~   |

Obračun PDV-a po plaćenoj realizaciji

## 4

Klikom na **+Novi rashod** program predloži rashod s računa koji storniramo i predloži **iznose osnovice i PDV-a u minus**.

• ako je potrebno, iznose i rashode uredimo

5 Rashod **spremimo** i račun **potvrdimo**. Pripremi se temeljnica s knjiženjima i zapisom za PDV u minus. Program automatski ispravi otvorenu stavku i nalog za plaćanje računa (ako je taj način plaćanja bio odabran na ulaznom računu).

## Storno računa unosom temeljnice u glavnoj knjizi

1 U **Knjigovodstvo > Glavna knjiga** klikom na **Novo** unesemo novu temeljnicu vrste **UR-Ulazni račun**. 2 Storno unosimo prema ovoj uputi, samo je knjiženja i podatke za PDV potrebno unijeti s negativnim predznacima.